## AwrelCONNECT Quick Start

### **1.** Technical requirements

- You must have Internet Connectivity
- You must have a Desktop or Mobile Browser

## 2. Messaging controls - Take a moment to review these controls

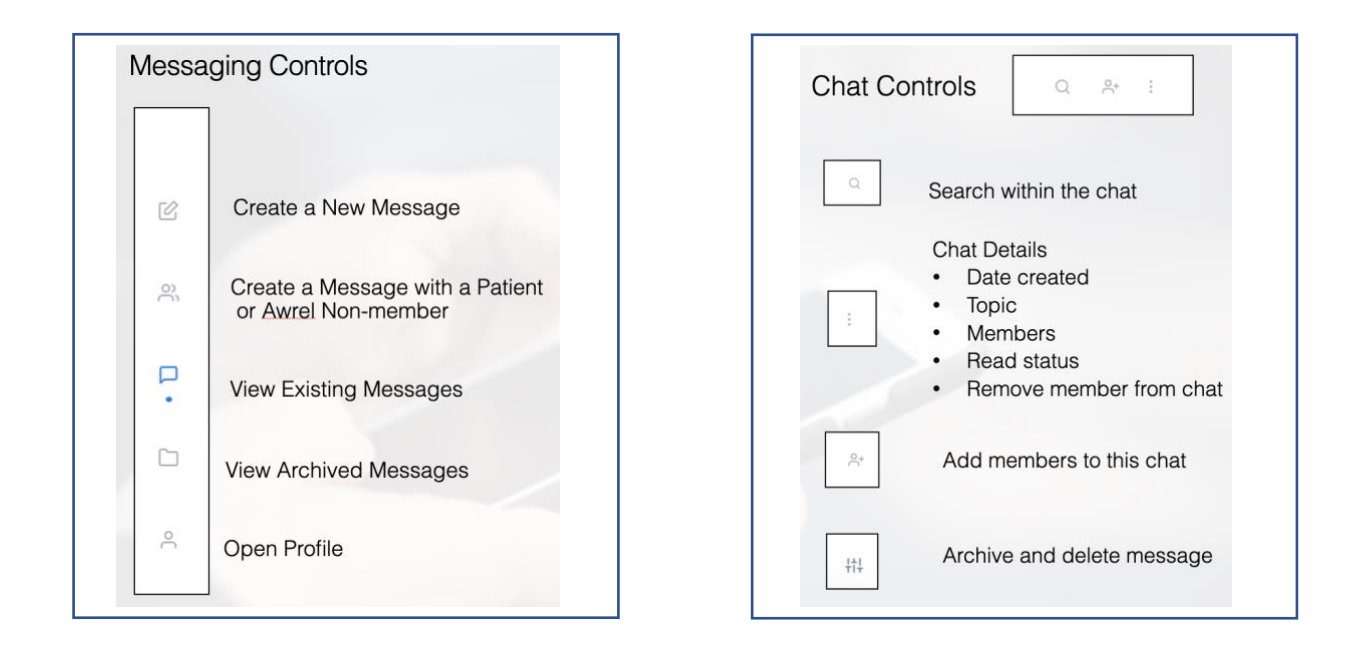

# 3. Sign in "click" <u>AwrelCONNECT.com</u>

 a. Forgot Password?
 Enter email or phone number to sign in with a secure link from your phone or email

#### OR

b. Sign in with username (email) and Password

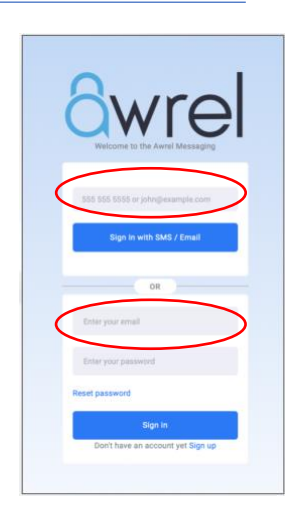

# 

#### 4. Reset password

To change, reset, or forgot Password

- a. Click reset PW
- b. You will receive an email link to reset your Password

# 5. Create a new message to an Awrel member a. "Click" b. Enter information "click" send

- 6. Add a patient or a non-member to create a message
  - a. "Click"
  - b. Enter information, "Click" send

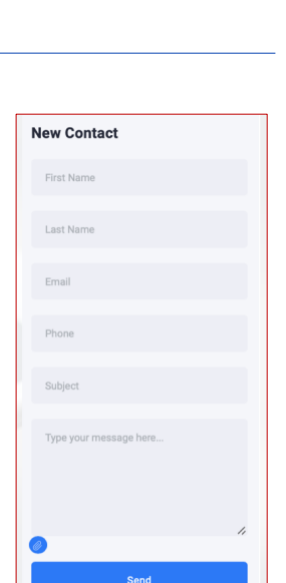

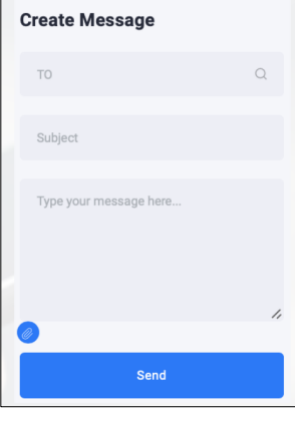

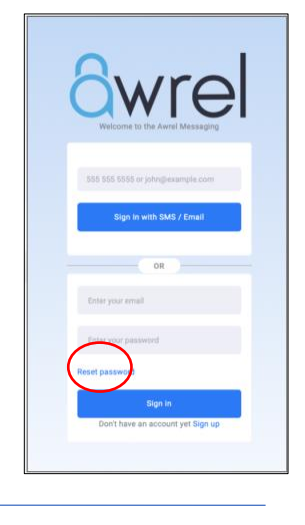

# 

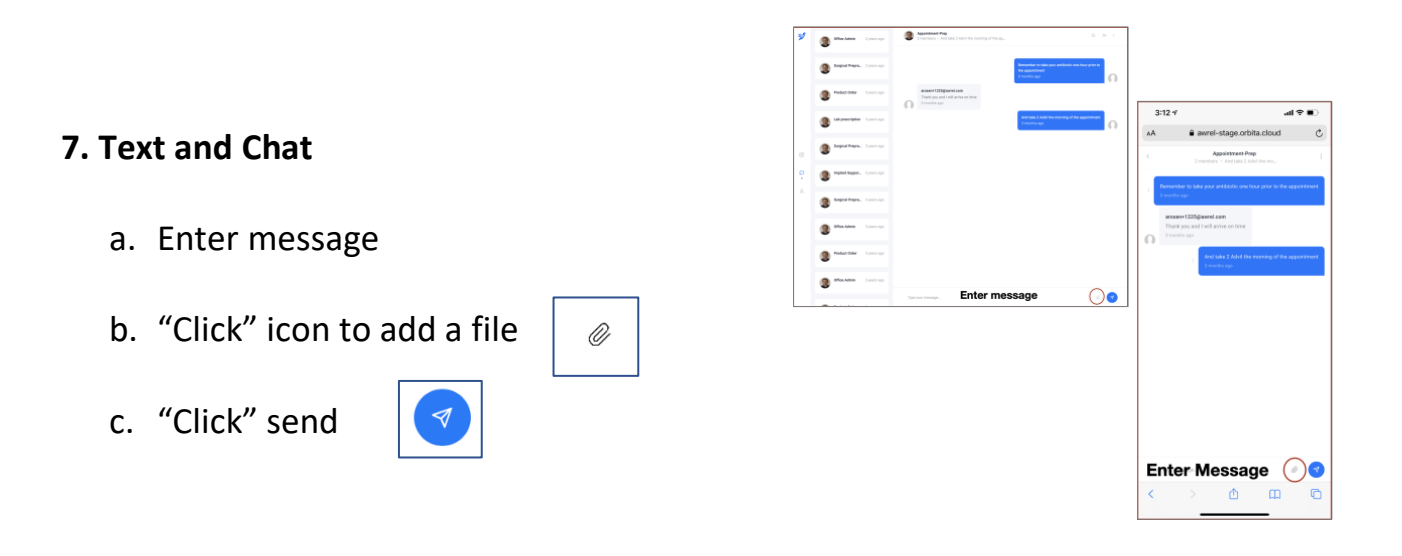

#### 8. Manage your profile

a. View your profile

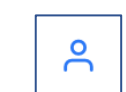

- b. "Click" edit to make changes
- c. "Click" update

| 12:28 7                   |                          | all 🕈 🚺 |
|---------------------------|--------------------------|---------|
| ۸A                        | awrel-stage.orbita.cloud | (       |
| Profile                   |                          |         |
|                           | Arnold Rosen             |         |
| Phone<br>6175494411       |                          | 0       |
| Email<br>arosen@aw        | rel.com                  |         |
| Address<br>Chestnut Hi    |                          | ¢ΰ      |
|                           |                          |         |
| Last Login<br>20 hours ag | 0                        | 0       |

| AA avere-stage.crbits.cloud                                     | 1 |
|-----------------------------------------------------------------|---|
| C Edit Puelle Pret Innes Ennymp Jon Annel Lant Knne Tre Dae Tre |   |
| Pent howa Company<br>Jany Anent<br>Lant Name Tele<br>Dipe Trim  |   |
| Jon Aweel Last Name Time Doe Time                               |   |
| Lasf Name Time<br>Doe Time                                      |   |
| Doe                                                             |   |
|                                                                 |   |
| Photo Private User                                              |   |
| 000.000.000                                                     |   |
| Address                                                         |   |
| Chestruit Hill                                                  |   |
| UPDATE                                                          |   |
|                                                                 |   |

#### 9. File Upload

"Click" the paper clip ICON

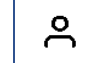

- a. Drag and drop the file or browse and select a file
- b. Wait for the file to change from **cancel upload** to **remove file** for the upload to be complete
- c. Compress a DICOM folder before uploading

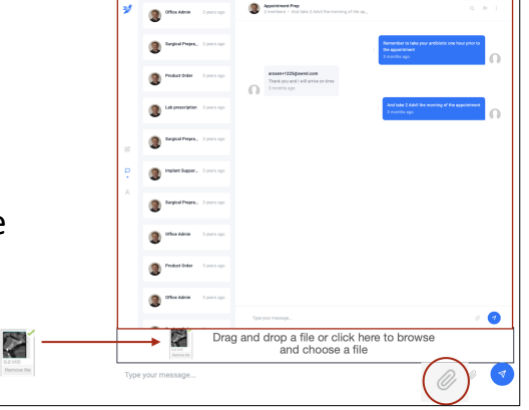

#### 10. View download files on a mobile device

- a. "Click" on the file name
- b. Select "view or download."
- **c.** To view download:

"Click" the arrow to the left of awrelconnect.com

"Click" on the file name to view

| 10:47            |                   | ul ≎ ■)     |    |
|------------------|-------------------|-------------|----|
| AA 🕙 🗎 a         | wrelconnect.      | com         | Ċ  |
| A                | 85%               | А           | I  |
| Show Reade       | r View            | []].<br>[]. |    |
| Downloads        |                   |             | at |
|                  |                   |             |    |
| 10:47            |                   | ս  ∻ ∎)     |    |
| Done             | Downloads         | Clear       |    |
| Awrell<br>1.3 MB | fanual.FinalV1.3. | 12.9.21 Q   |    |

For additional information, questions, or support: Call: 855-52-AWREL (855-522-9735) or Email: Info@Awrel.com